# 入札参加資格申請の流れ

### 1 利用者番号申請について

加賀市では電子入札を行うために先ず、競争入札参加資格 申請(工事・コンサル)を入札参加資格申請システムで行い、 その後、電子入札システムへの登録が必要になります。初め ての方は次ページ以降に従って利用者番号とパスワードを取 得して、入札参加資格申請システムに必要事項を入力して、 電子入札システムへの利用者登録を行ってください。 競争入札参加資格申請の流れ

利用者番号・パスワードの取得 ↓ 入札参加資格申請システムでの申請書の作成 ↓ 電子入札システムの利用者登録

#### ①入札参加資格申請初期画面

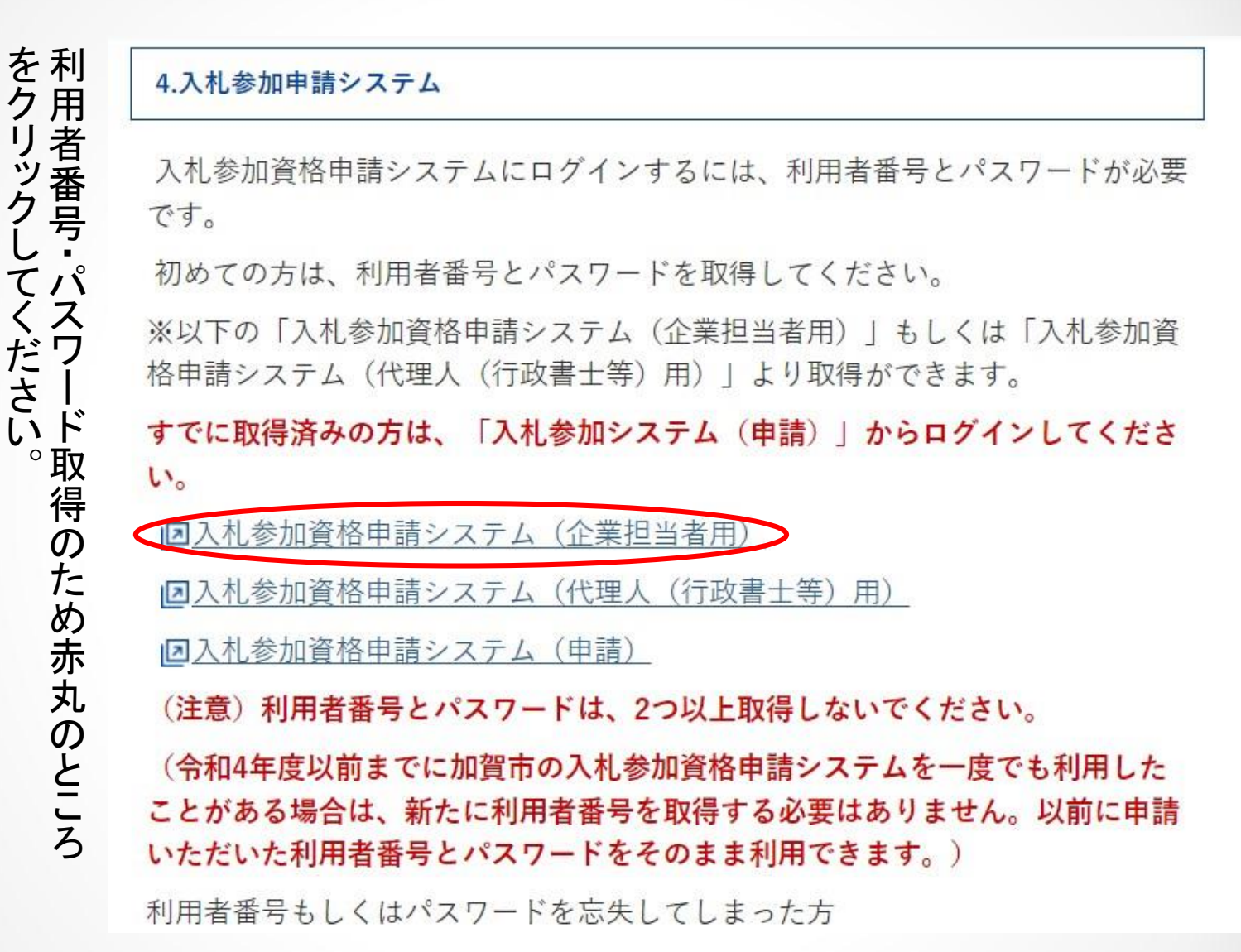

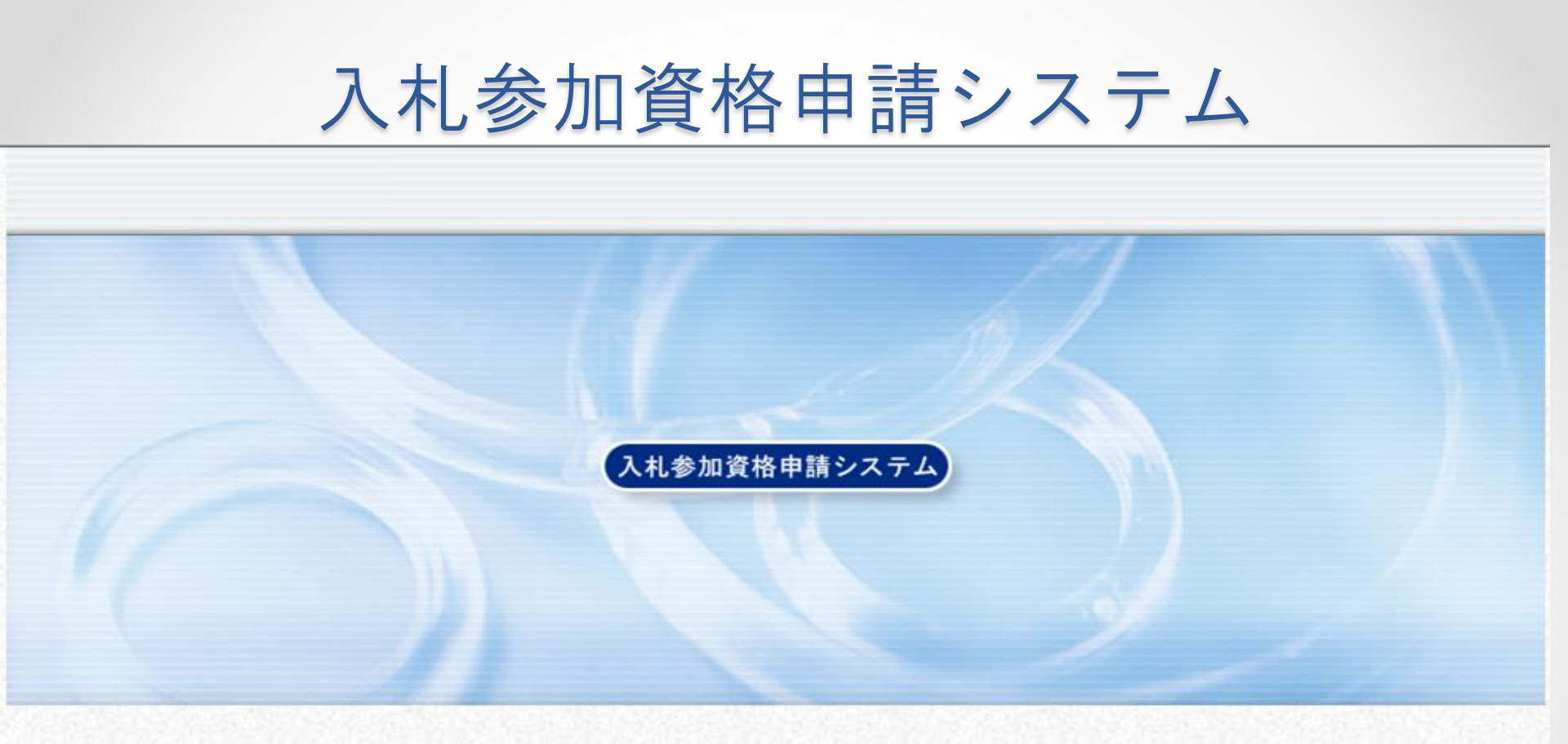

入札参加資格申請システムの利用申請を行います。 申請担当者のメールアドレスを入力し、【システム利用申請】ボタンを押して下さい。 申請担当者メールアドレス システム利用申請

メールアドレスを入力し、"システム利用申請"をクリックする。

メールアドレス

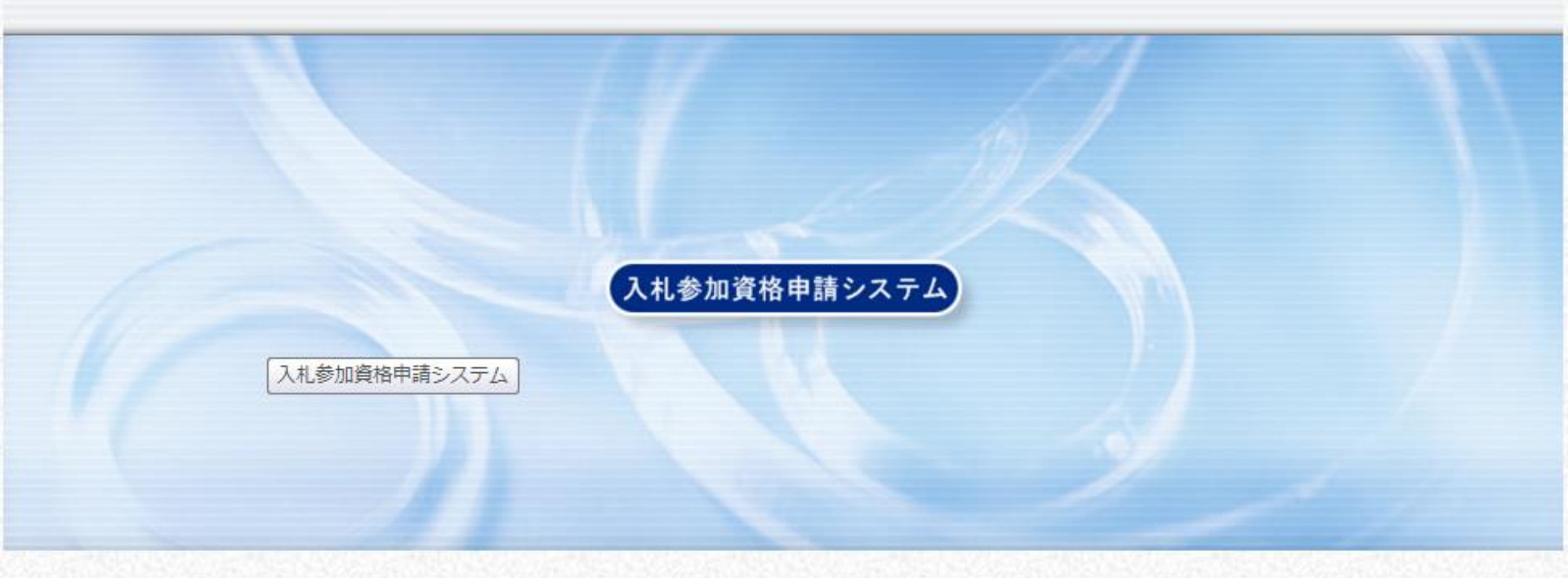

入札参加資格システムへのシステム利用申請を受け付けました。 下記の申請担当者メールアドレス宛に、本登録用URLを記載したメールが送信されます。 メールの案内に従い、<mark>24時間以内に</mark>申請者情報の登録を行ってください。

申請担当者メールアドレス 登録したメールアドレス

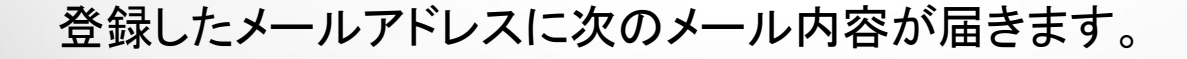

メール内容

件名:【入札参加資格申請】利用者番号発行申請受付

差出人: <u>densisinsei</u> 送信日時: 2012/07/18 15:30 宛先: Cc: 重要度: 通常 マーク:

入札参加資格申請システムの利用申請を受け付けました。

下記URLICアクセスし、7/19 15:21 までに申請者情報の登録を行ってください。

[窓口名] : 加賀市窓口

[URL]

表示されているURL

本メールはシステムが自動的に送信しております。 本メールへ返信にてお問い合わせいただいてもご回答出来ませんので、 予めご了承くださいますようお願い申し上げます。

メール内の"URL"をクリックしてください。時間制限がありますので気をつけてください。

### 担当者申請

**λ札参加資格申請システム <u>担当者情報登録</u>** 

1

2

3

4

[24:23] [24:20] [24:23] [24:26] [24:24]

? ヘルプ 🕒 平成23年11月21日 13時34分

| 担当者情報登録 | <mark>股登録。</mark> 申請担当者。———————————————————————————————————— |                                                         |                                                          |                      |
|---------|--------------------------------------------------------------|---------------------------------------------------------|----------------------------------------------------------|----------------------|
| 申請者情報登録 |                                                              | フリガナ                                                    |                                                          |                      |
| 登録確認    | 氏名 <sup>[]</sup><br>須]<br>漢字                                 |                                                         | (注)姓と名の間は至海スヘースを入りしてくたるい。                                |                      |
| 4里表示    |                                                              | 漢字                                                      | 」<br>(注)姓と名の間は全角スペースを入力してください。                           |                      |
|         | 所属                                                           |                                                         |                                                          | 佰日をすべてλ              |
|         | 郵便番号 🛛                                                       | 必須]                                                     | 例:999-9899                                               |                      |
|         | 3                                                            | 都道府県                                                    | 石川県 ▼                                                    |                      |
|         | 所在地 论<br>須                                                   | 市区町村                                                    | 加賀市                                                      | をクリックタる。             |
|         |                                                              | 所在地                                                     | <br>(注)県外を選択した場合、所在地は市区町村から入力してください。                     | ハスワート設定<br>に注意てください。 |
|         | 連絡先                                                          | 電話番号 [必須]                                               | 例:099-999-9999                                           |                      |
|         |                                                              | FAX番号                                                   | 例:099-399-3999                                           |                      |
|         |                                                              | メールアドレス 協須                                              |                                                          |                      |
|         | バスワード [必須]                                                   |                                                         | (注)パスワードは8文字以上の半角英数記号で入力してください。<br>大文字・小文字は区別されます。       |                      |
|         | バスワード(確認用) <mark>必須</mark>                                   |                                                         |                                                          |                      |
|         | (注1)パス<br>英字 : A                                             | ワードに使用可能な文字は以<br>8文字以上32文字以下で入っ<br>BCDEFGHUKI MNOPORSTU | 下のとおりです。<br>りしてください。<br>AMXYZ abcdefshiikImpopurst.uwxxz |                      |

### 申請者情報

入力要領 入札参加資格者名簿に登載を希望する申請者の主たる営業所について、情報を入力してください。

#### 、೩参加資格申請システム 申請者情報登録

3 ヘルプ (上) 平成24年07月18日 15時46

# 担当者情報登録 申請者情報登録 登録確認

4 結果表示

| 申請者               |           |                                  |          |
|-------------------|-----------|----------------------------------|----------|
| 法人·個人の            | D区分 [必須]  | ◎ 法人または団体のIDを登録する ◎ 個人のIDを登録する   |          |
| 商号又は              | フリガナ      |                                  | 事項を入力して  |
| 創                 | 漢字        |                                  | "次へ"をクリッ |
| 氏名 L必<br>須」<br>漢字 | フリガナ      | (注)姓と名の間は全角スペースを入力してください。        | クする。登録確  |
|                   | 漢字        | (注)姓と名の間は全角スペースを入力してください。        | 認の画面が現   |
| 郵便番号 🛛            | 必須]       | 例1:999-9999                      | れるので内容   |
|                   | 都道府県      | 石川県 ▼                            | を確認し、間違  |
| 所在地 [必<br>須]      | 市区町村      | 加賀市 ・                            | えなければ"登  |
|                   | 所在地       | (注)県外を選択した場合、所在地は市区町村から入力してください。 | 録"ボタンをク  |
| 連絡先               | 電話番号 [必須] | 例:029-999-999                    | リックする。   |
|                   | FAX番号     | 例:099-999-9999                   |          |

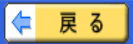

**登録終了** 

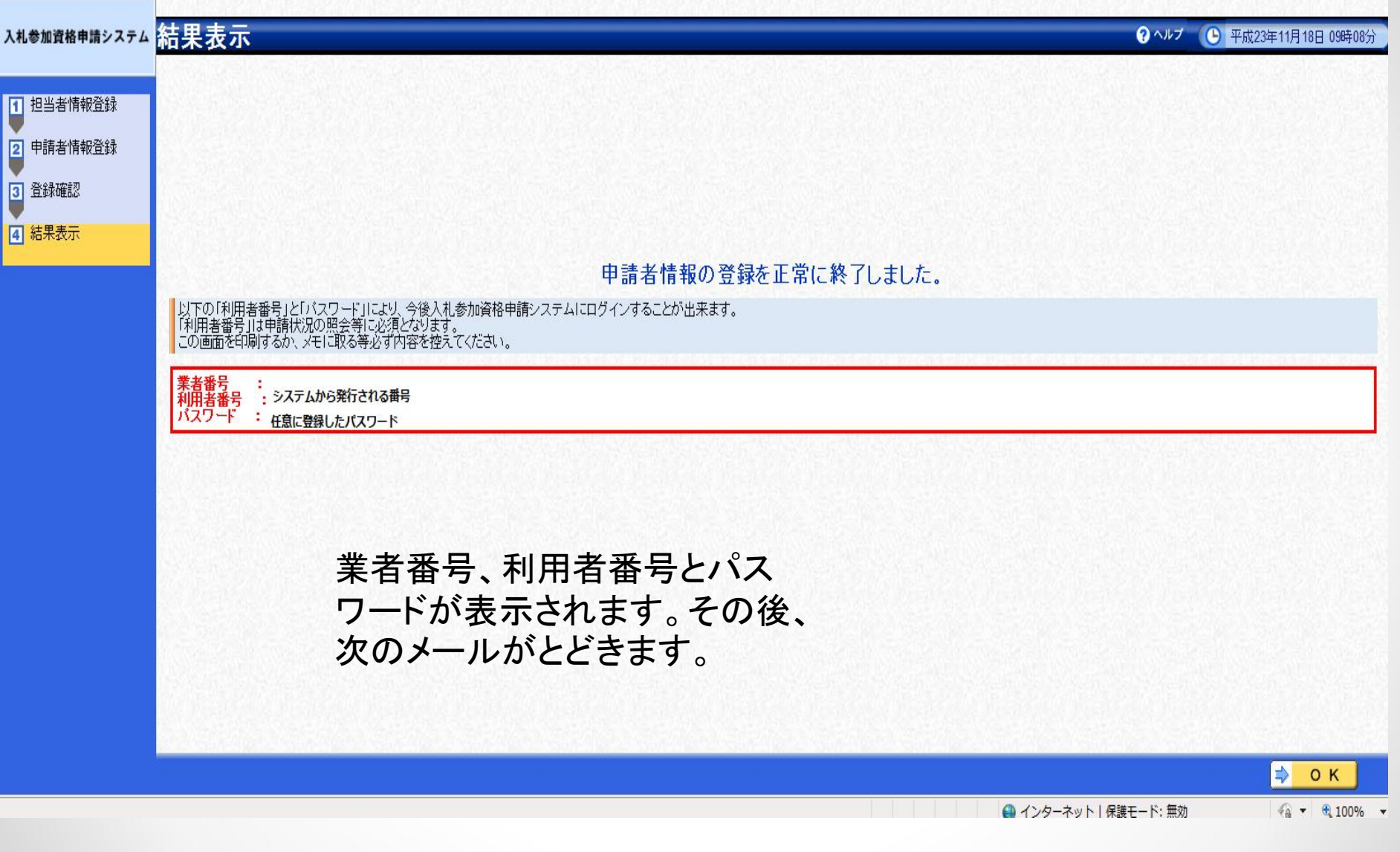

メール内容

件名:【入札参加資格申請】利用者番号発行通知
 差出人: densisinsei
 送信日時:
 宛先:
 Cc:
 重要度:通常
 マーク:

入札参加資格申請システムの利用者番号を下記の通り発行しました。 下記のページからシステムにログインできます。

https://www.ep-bes.supercals.jp/Shinsei/main?uji.verb=startUp&madoguchiCode=M172060

[窓口名] : 加賀市窓口

[業者番号] : 登録した番号

:

[利用者番号]

[申請者名] : 会社名

[ID登録日時] :

バスワードはシステム利用申請時に登録されたものです。

本メールはシステムが自動的に送信しております。 本メールへ返信にてお問い合わせいただいてもご回答出来ませんので、 予めご了承くださいますようお願い申し上げます。

メール内のURL(赤丸で囲った場所)をクリックするか、次の2ページの方法でシステムに入ってください。提供サービス一覧へ行きます。

#### 入札参加資格申請初期画面

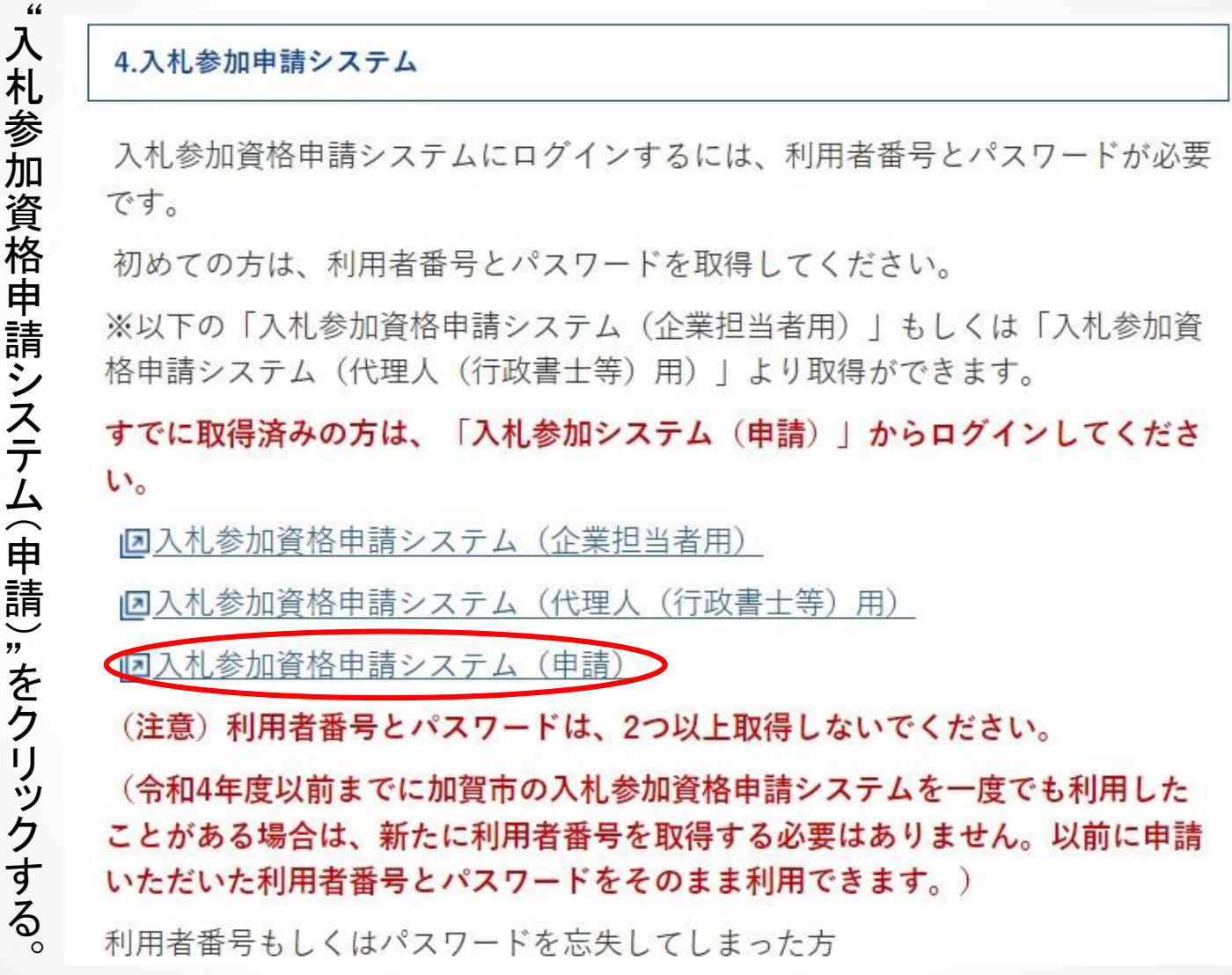

## 入札参加資格申請システム

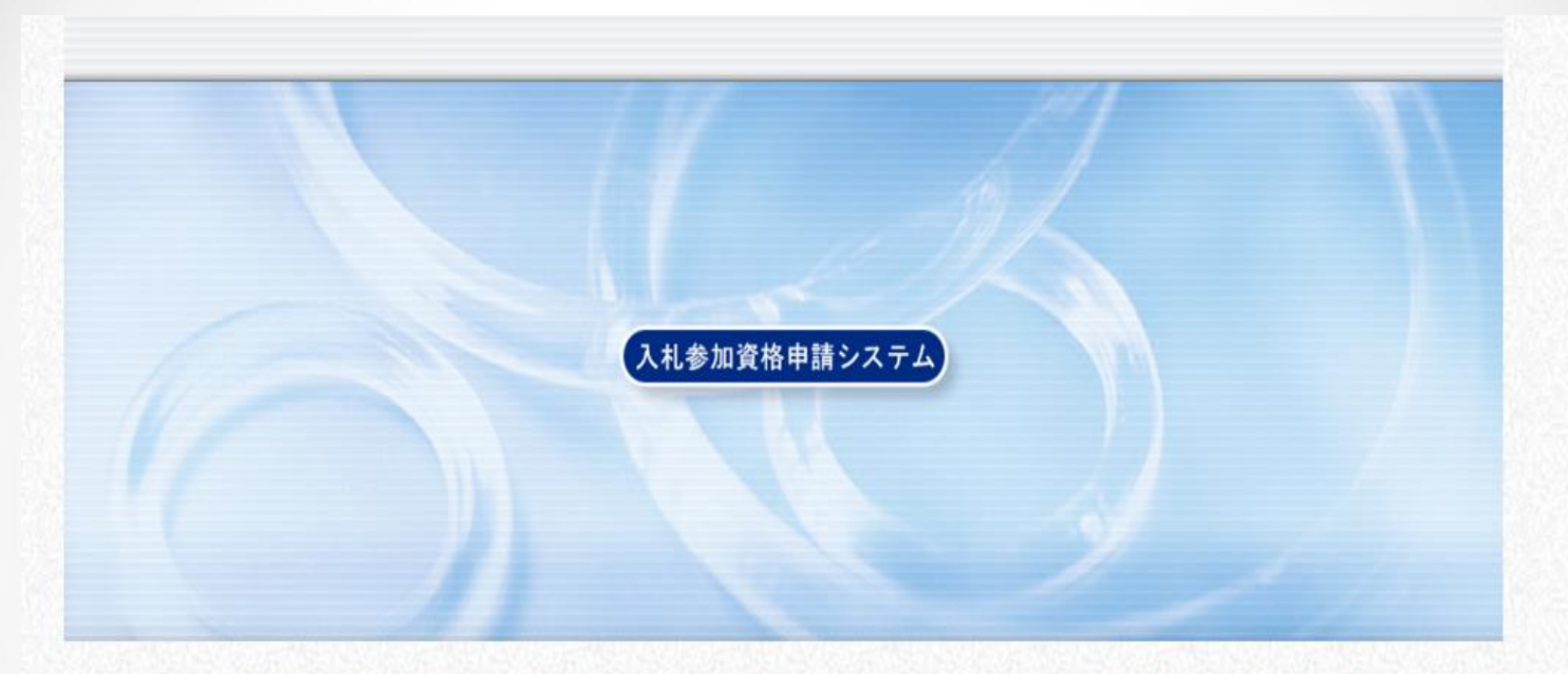

利用者番号とバスワードを入力して【ログイン】ボタンを押してください。

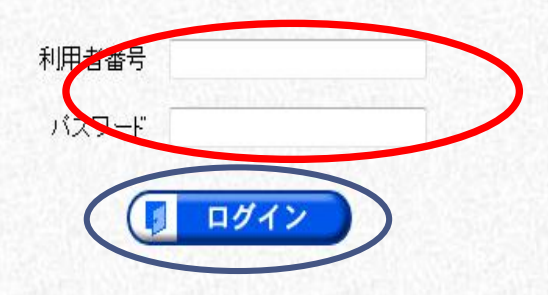

利用者番号・パスワードを入力し、ログインをクリックする。

提供サービス一覧

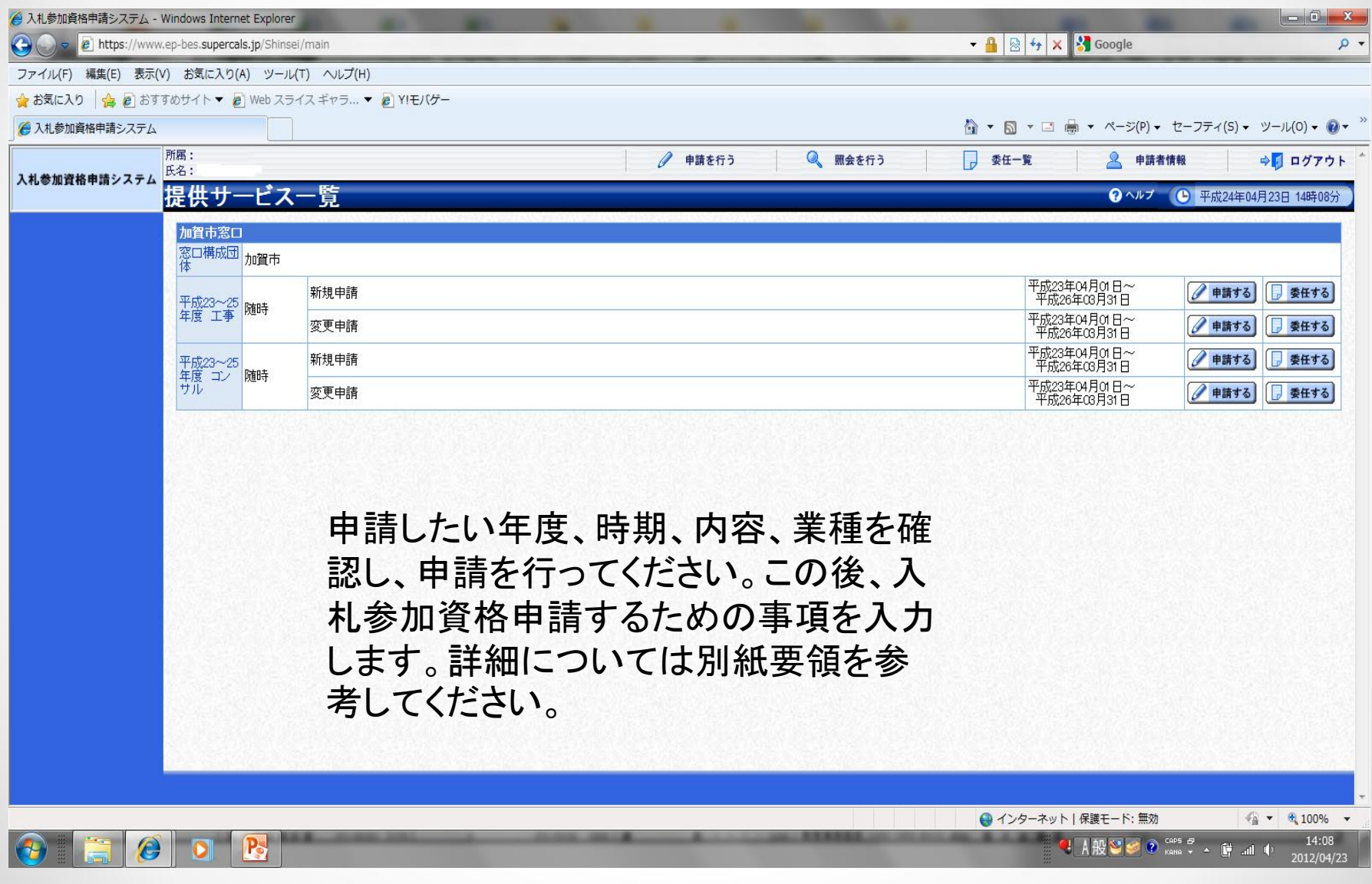

備考

別紙要領を参考にして、項目を最後まで入力し、内容を確認したら登録ボ タンをクリックする。登録が終了すると次の画面が現れますので、印刷を するか受付番号をメモをとるかして下さい。

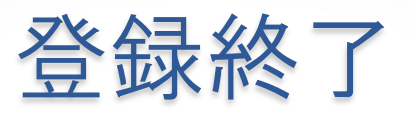

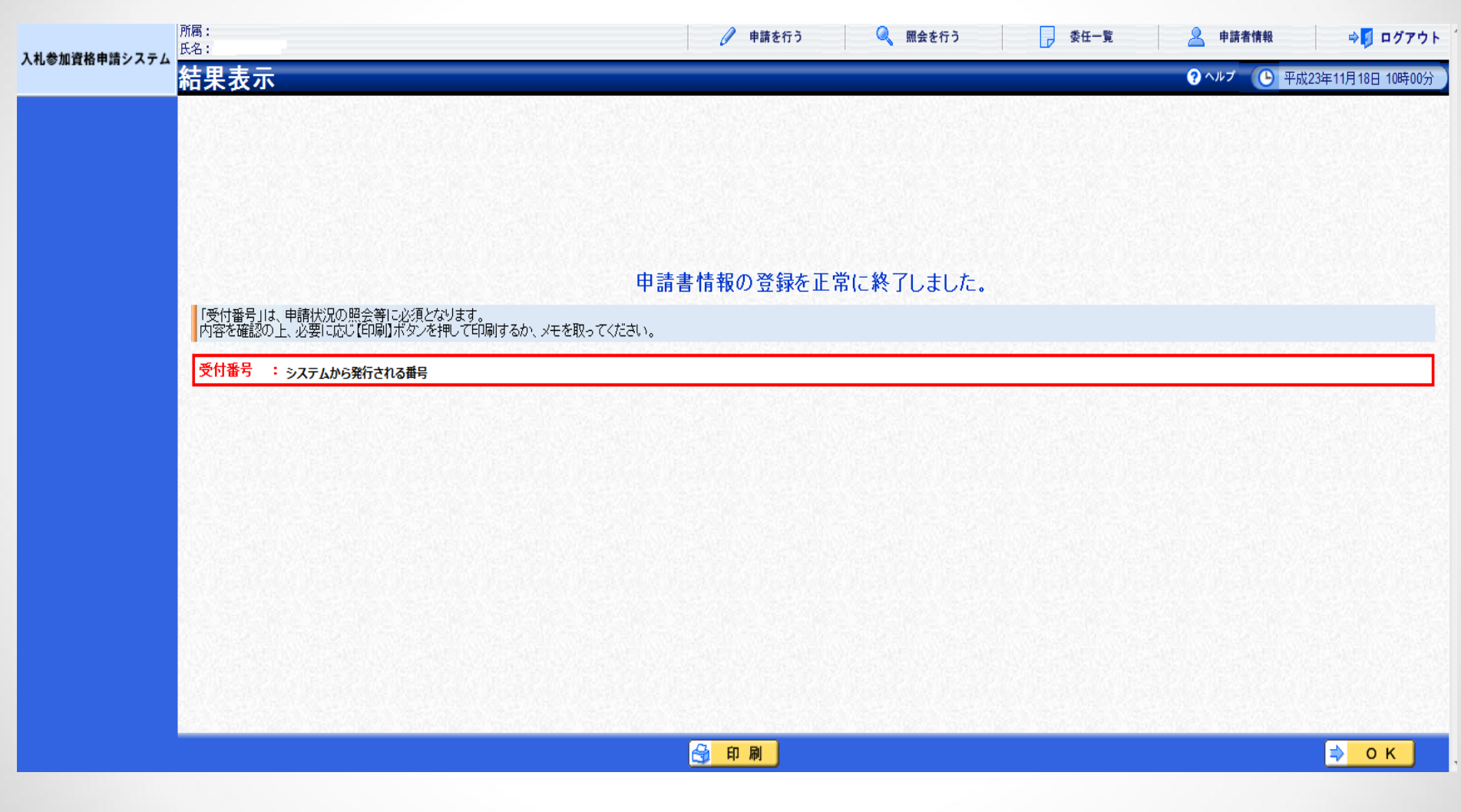

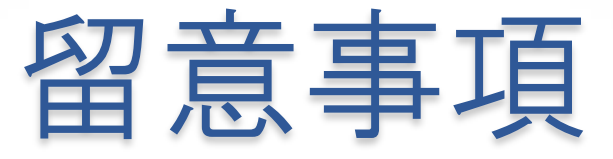

登録終了後、加賀市で内容を確認し、不備があ れば補正指示のメールが発行されます。メール に従い修正をしてください。軽微な訂正の場合 は加賀市で訂正をします。その場合、職権訂正 のメールが届きますが、訂正の内容は表示され ませんので、システムに入り確認してください。 内容を確認し問題がなければ次に示すメール が届きます。

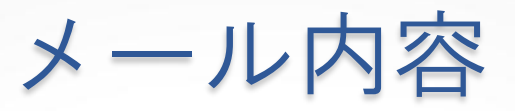

件名:【入札参加資格申請】受付審査終了通知[20120724M17206000371]

差出人: <u>densisinsei</u> 送信日時: - ····· 宛先: Cc: 重要度: 通常 マーク:

下記の手続についての審査が終了しました。 受付審査の結果【受理】となりました。 内容の確認は下記のページからお願い致します。 https://www.ep-bes.supercals.jp/Shinsei/main?uji.verb=startUp&madoguchiCode=M172060

[窓口名] : 加賀市窓口
[手続名] : 平成 ~ 年度 申請
[申請者名] :
[申請日時] : 年,月日時,分
[受付番号] : 
[担当部署名] : 総務部 財政課

本メールはシステムが自動的に送信しております。 本メールへ返信にてお問い合わせいただいてもご回答出来ませんので、 予めご了承くださいますようお願い申し上げます。

経過状態

ここまでの操作で入札参加資格の申請は完了 となります。 審査結果は書面で通知します。

審査結果通知書が届いたら、次ページ以降を 参考に利用者登録を行ってください。

利用者登録にはICカード、カードリーダーが必要です。取得していない方は、取得してから利用者登録を行ってください。

# 2 電子入札の利用者登録について

### 電子入札の利用者登録での確認事項

電子入札の利用者登録をする前に、パソコンの環 境設定を必ず行い(石川県または石川県内の他市町 ですでに電子入札を行っている方は同ーシステムで すので改めて設定の必要はありません。)、ICカード 及びカードリーダーの準備をして下さい。

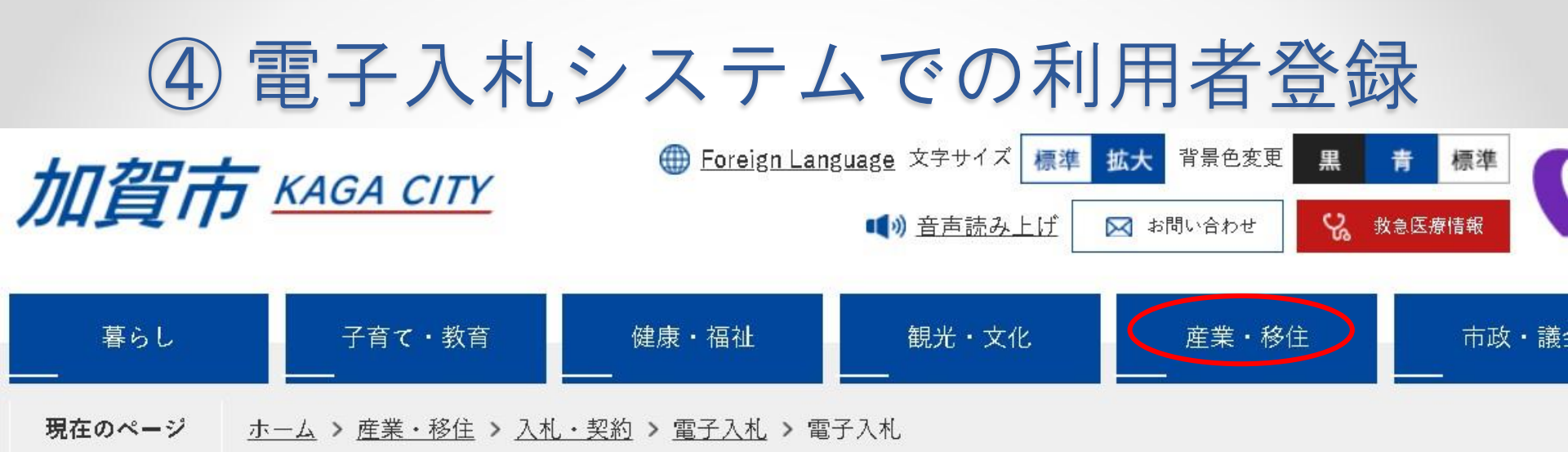

加賀市のホームページ上部にあります、「産業・移住」より、「入札・契約」 →「電子入札」→「電子入札」とお進みください。

2 電子入札

#### システムの詳細

| N<br>o | 項目                                                                                                    |
|--------|----------------------------------------------------------------------------------------------------|
| 1      | <ul> <li>(事前準備について)</li> <li>加賀市の利用者番号を取得していない方は、電子入札を利用する前に次の事前準備をしてください。</li> <li>システムの動作環境については、電子調達システム入札参加者ポータルサイ上で確認してください。</li> <li>電子入札システム事前準備(受注者向け環境設定)説明書(Wordファイル:<br/>757KB)</li> <li>建設工事等競争入札参加資格申請(電子申請)</li> </ul> |
|        | <ul> <li>(電子入札の利用)</li> <li>加賀市電子入札システム</li> <li>Windows7のサポート終了に伴う動作環境の見直しについて</li> <li>ブラウザおよびJavaのTLS1.2有効化について</li> </ul>                                                                                                    |

### 利用者登録/電子入札選択画面(受注者用)

| CALS/EC - Windows Inte                                                  | rnet Explorer<br>ww.en-bid.supercals.ip/ebidAccepter/index.isp?KikanNo=1720600 | THE R. P. LEWIS CO., NAME OF TAXABLE                                      | → ♣  ↔ X Soogle                                                                                                    |                                                                                                    |
|-------------------------------------------------------------------------|--------------------------------------------------------------------------------|---------------------------------------------------------------------------|----------------------------------------------------------------------------------------------------|----------------------------------------------------------------------------------------------------|
| ファイル(F) 編集(E) 表                                                         | 「(V) お気に入り(A) ツール(T) ヘルブ(H)                                                    |                                                                           |                                                                                                    |                                                                                                    |
| 🚖 お気に入り 👍 🔊 お                                                           | すすめサイト ▼ 🖉 Web スライス ギャラ… ▼ 🖉 YIモバゲー                                            |                                                                           |                                                                                                    |                                                                                                    |
| CALS/EC                                                                 |                                                                                |                                                                           | 🏠 🔹 🔝 🔹 🖶 🔹 ページ(P) 🔹 セーフラ                                                                                                    | ティ(S) ▾ ツール(0) ▾ 🔞 ▾ 🎬                                                                                                    |
| JACIC/SCOPE<br>電子入札コアシステム<br>Electronic Bidding Core System<br>Ver. 5,0 |                                                                                |                                                                           |                                                                                                    |                                                                                                    |
|                                                                         |                                                                                | 「利用者登録 <b>/電子入札」選択画面(受注者用</b>                                             | 1)                                                                                                    |                                                                                                    |
|                                                                         | 利用者登録を                                                                         | クライアントのJREバージョンに合った入り口を選択してください。                                          | _                                                                                                    |                                                                                                    |
|                                                                         | クリックして下                                                                        | JRE1 3用                                                                   |                                                                                                    |                                                                                                    |
|                                                                         | さい。                                                                            | 利用者登録                                                                     |                                                                                                    |                                                                                                    |
|                                                                         |                                                                                | <u>電子入札システム</u>                                                           |                                                                                                    |                                                                                                    |
|                                                                         |                                                                                | JRE1.4以上用                                                                 |                                                                                                    |                                                                                                    |
|                                                                         |                                                                                | 利用者登録                                                                     |                                                                                                    |                                                                                                    |
|                                                                         |                                                                                | 電子入札システム                                                                  |                                                                                                    |                                                                                                    |
|                                                                         |                                                                                | 業務実行中は、この画面を閉じないで下さい。<br>業務画面よりも先にこの画面を閉じると、<br>アブリケーションが正常に終了しない場合があります。 |                                                                                                    |                                                                                                    |
|                                                                         |                                                                                |                                                                           |                                                                                                    |                                                                                                    |
|                                                                         |                                                                                |                                                                           |                                                                                                    |                                                                                                    |
| ページが表示されました                                                             |                                                                                |                                                                           | <ul> <li>● インターネット   保護モード: 無効</li> <li>● インターネット   保護モード: 無効</li> <li>● インターネット   保護モード: 無効</li> <li>● インターネット   保護モード: 無効</li> </ul> | Image: Apple of the second second |

# 利用者登録

| CALS/EC - Windows Internet Explorer                          | In COMPANY OF THE OWNER.                                                                                                    | Statements Man        |                           |
|--------------------------------------------------------------|----------------------------------------------------------------------------------------------------|-----------------------|---------------------------|
| https://www.ep-bid.supercals.jp/ebidUAccepter/EbUController? | ikanNo=null&HachuType=null&jreVersion=14                                                                                                    |                       |                           |
|                                                              | 2011年11月21日 11時42分                                                                                                    | CALS/EC 電子入札シス        | τ <b>μ </b> 🖉             |
| 入札情報サービス                                                     |                                                                                                    |                       |                           |
| 利用者登録                                                        |                                                                                                    |                       |                           |
|                                                              |                                                                                                    |                       |                           |
|                                                              |                                                                                                    |                       |                           |
|                                                              |                                                                                                    |                       |                           |
|                                                              |                                                                                                    |                       |                           |
|                                                              |                                                                                                    |                       |                           |
|                                                              |                                                                                                    |                       |                           |
|                                                              |                                                                                                    |                       |                           |
|                                                              | CALS/EC 雷子入札システム                                                                                                    |                       |                           |
|                                                              |                                                                                                    |                       |                           |
|                                                              | 文法者クライアント                                                                                                    |                       |                           |
|                                                              |                                                                                                    |                       |                           |
|                                                              |                                                                                                    |                       |                           |
|                                                              |                                                                                                    |                       |                           |
|                                                              |                                                                                                    | 118 44                |                           |
|                                                              | 「利用者登録"ホタンをクリックして                                                                                                    | ください。                 |                           |
|                                                              |                                                                                                    |                       |                           |
|                                                              |                                                                                                    |                       |                           |
|                                                              |                                                                                                    |                       |                           |
|                                                              |                                                                                                    |                       |                           |
| ページが表示されました                                                  |                                                                                                    | ● インターネット   保護モード: 無効 |                           |
|                                                              | the set of the set of | ● A 股 < ② ② CAP5      | 11:42 and 12:42 and 12:42 |

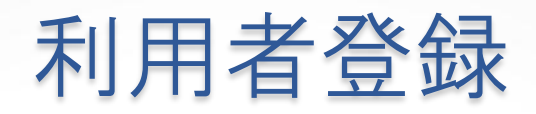

| CALS/EC - Windows Ir             | ternet Explorer                                                                   |                         | ×                       |
|----------------------------------|-----------------------------------------------------------------------------------|-------------------------|-------------------------|
| 🖉 https://www.ep-bid. <b>s</b> u | upercals.jp/ebidUAccepter/EbUController?KikanNo=null&HachuType=null&jreVersion=14 | the statement           |                         |
|                                  | 2011年11月21日 11時42分                                                                | <b>CALS/EC</b> 電子入札システム | Ø                       |
|                                  | 入礼値報サービス                                                                          |                         |                         |
| ○ 利用者登録                          | 利用者登録メニュー                                                                         |                         |                         |
|                                  | 登録 変更 にカード更新                                                                      |                         |                         |
|                                  | ICカードをカードリーダーに挿入して、"<br>ボタンをクリックしてください。                                           | 登録"                     |                         |
| ページが表示されました                      |                                                                                   | ターネット   保護モード: 無効       | G ▼ € 100% ▼            |
|                                  |                                                                                   | 🔍 А 🤬 🥸 🧼 сарь 🖉 🔺 🛱    | and 11:42<br>2011/11/21 |

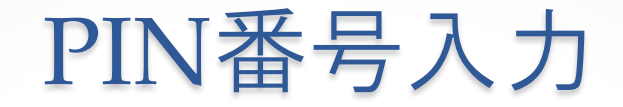

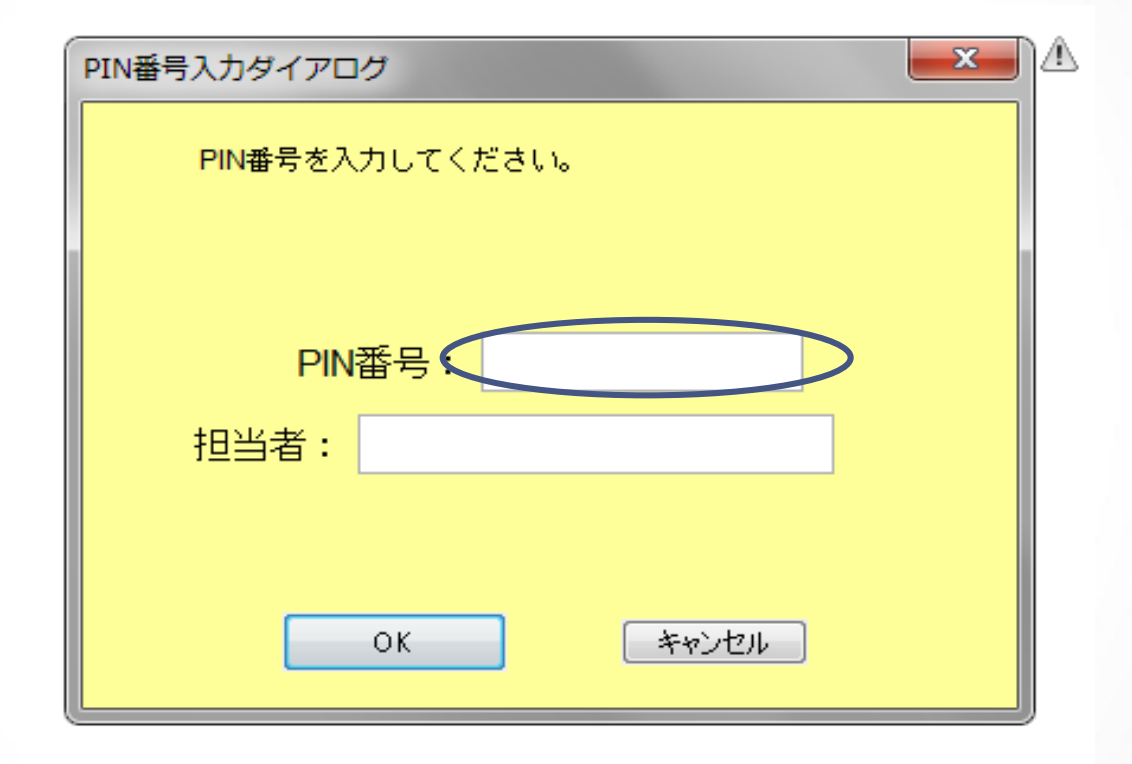

ICカードのPIN番号を入力してください。

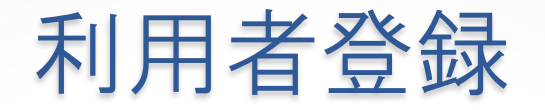

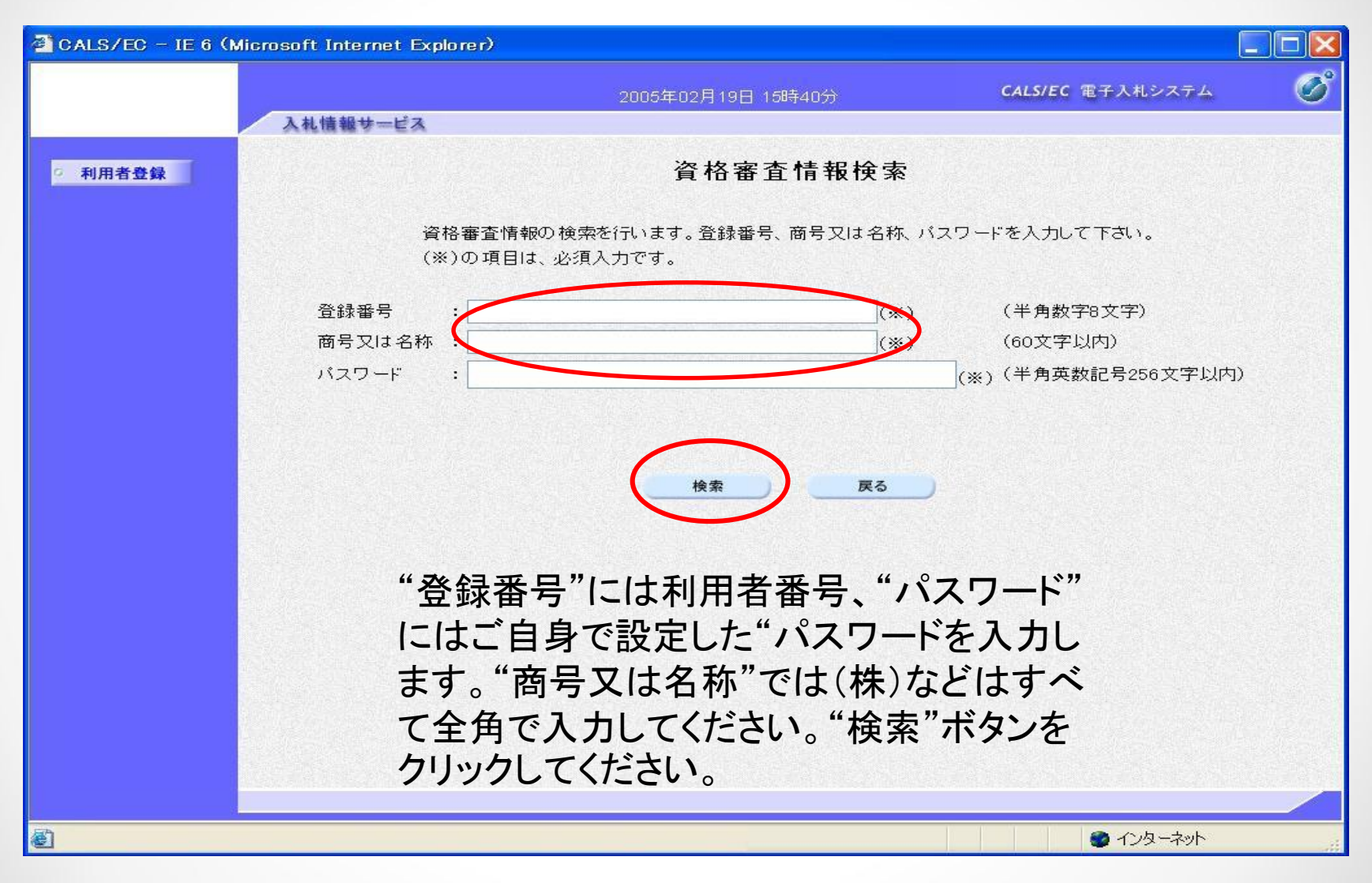

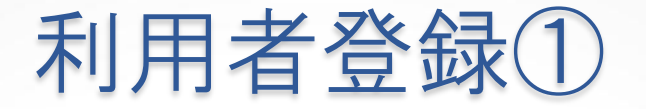

| 🚰 CALS/EC - Microsoft | Internet Explorer                                                             |                                                                                                    |   |
|-----------------------|-------------------------------------------------------------------------------|----------------------------------------------------------------------------------------------------|---|
|                       | 入村佳報サービス                                                                      | 2005年09月29日 22時09分 CALS/EC 電子入札システム                                                                                                    | Ø |
| ○利用者登録処理              | 人化信報すービス                                                                      | <b>利用者登録</b><br>この画面では <mark>新たな企業</mark> として、業者情報とICカードの登録を行います。<br>(※)の項目は、必須入力です。                                                                                                    |   |
|                       | 企業情報<br>企業名称<br>企業部便番号<br>企業住所<br>代表者氏名<br>代表電話番号<br>代表FAX番号<br>地域区分<br>資格の種類 | <ul> <li>: BBB株式会社</li> <li>: 123-4567</li> <li>: 東京都江東区</li> <li>: 代表 太郎</li> <li>: 代表取締役社長</li> <li>: (**)(半角 例:03-0000-0000)</li> <li>: (**)(半角 例:03-0000-0000)</li> <li>: (**)(半角 例:03-0000-0000)</li> <li>: 北海道 東北 関東・甲信越 ダ東海・北陸</li> <li>* 近畿 中国 回国 九州・沖縄</li> <li>物品の製造 ダム B C D 無し</li> <li>: 物品の販売 ダム B C D 無し</li> <li>: 役務等の提供 ダム B C D 無し</li> <li>: 物品の購入 ダム B C D 無し</li> </ul> |   |
|                       | 支店名等                                                                          | : (※)(30文字以内)                                                                                                    |   |

空欄を埋めてください。次の画面はこの画面の続きです。

利用者登録②

代表窓口情報 指名時はここにメールが送信されます。

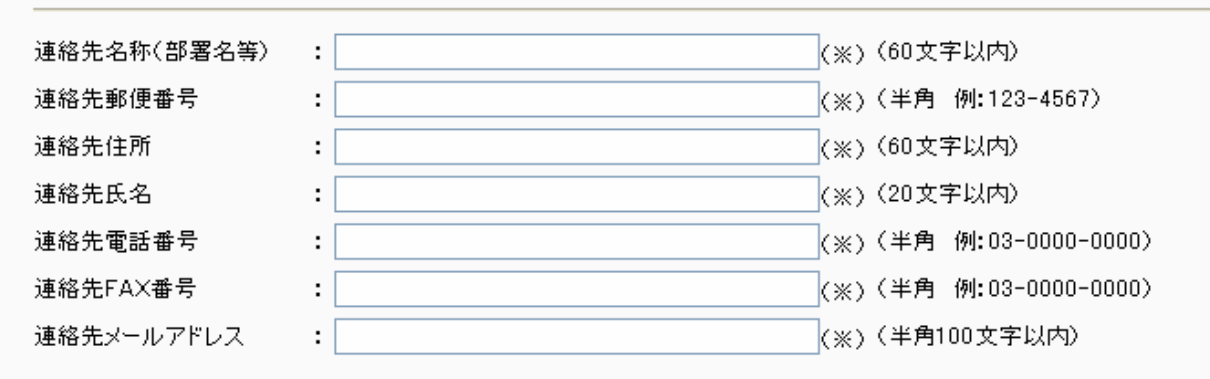

#### ICカード利用部署情報

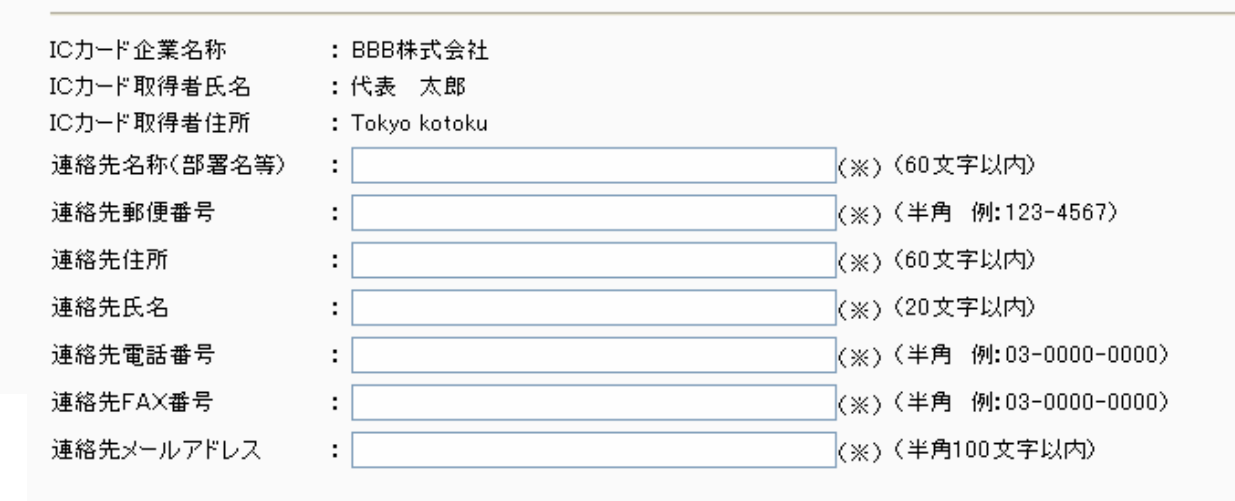

空欄をすべて入 カしたら"入力内 容確認"をクリック する。

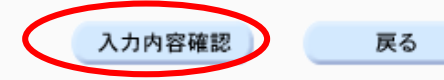

入力内容確認

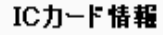

| 証明書シリアル番号 | :12849 (10進) / 3231 (16進) |
|-----------|---------------------------|
| 証明書発行者    | :0U=****,0=*****,C=JP     |
| 証明書有効期限   | : 2006/12/31              |

企業情報及び、ICカード利用部署情報の企業名称が 御社の企業名称であることを確認してください。

上記の内容を、新たな企業として登録します。

この内容でよろしければ登録ボタンを押してください

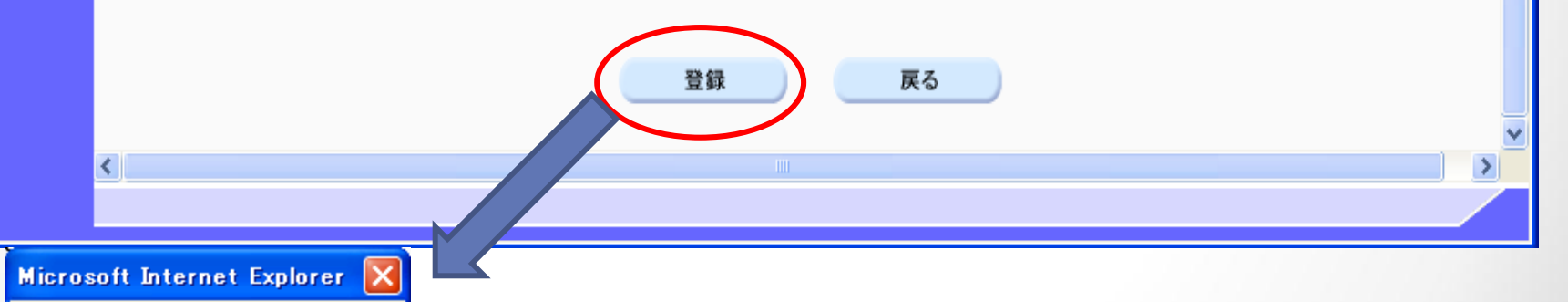

入力内容確認し、間違えがなければ "登録"ボタンをクリックしてください。

9

OK

「新たな企業」として登録します。よろしいですか?

キャンセル

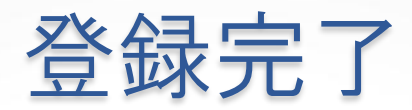

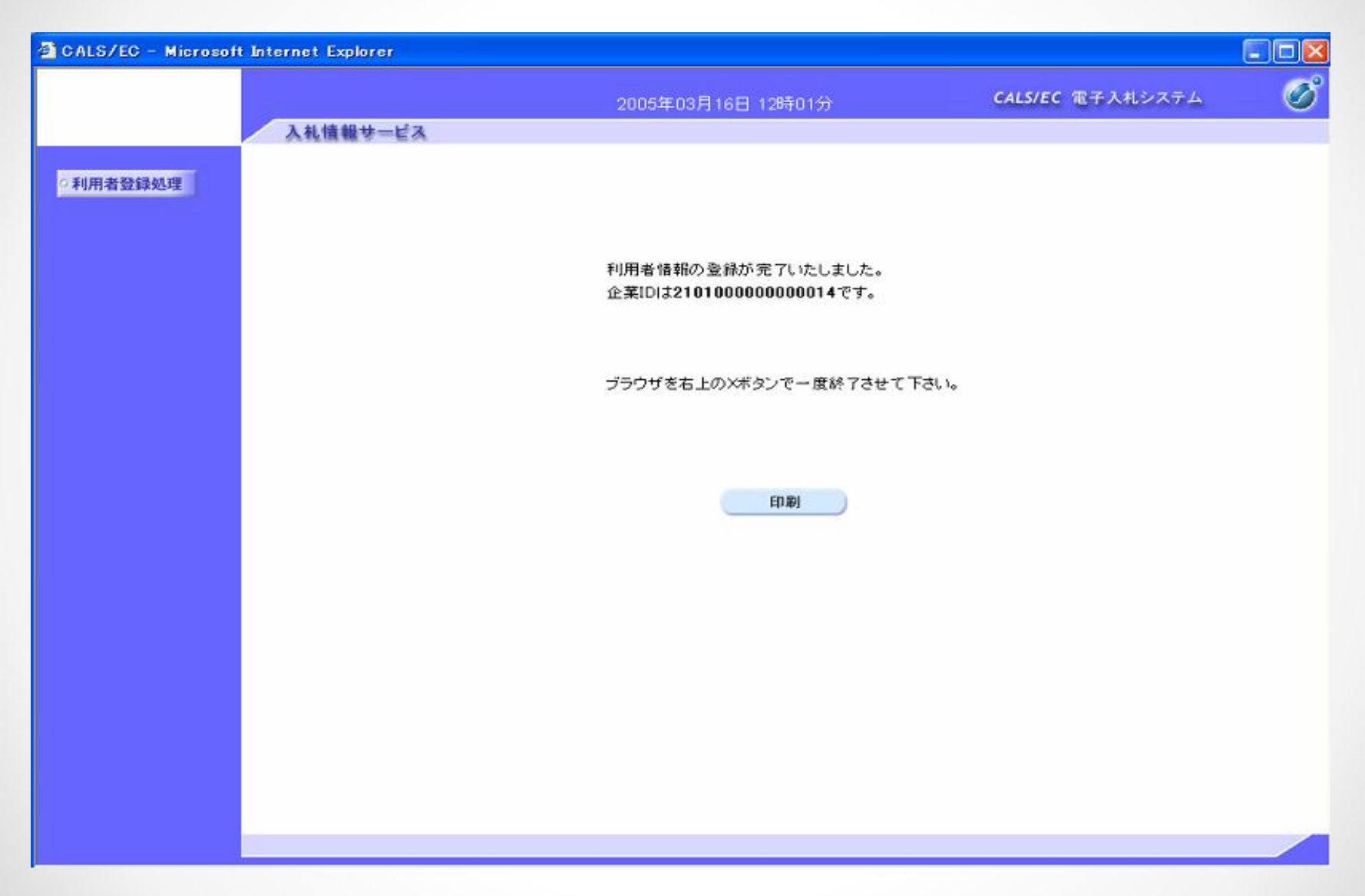